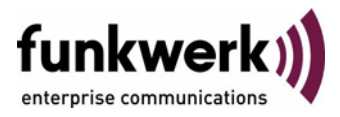

## bintec Workshop Automatisches Router-Backup (Redundanz) mit BRRP

Copyright <sup>©</sup> 20. Februar 2006 Funkwerk Enterprise Communications GmbH Version 1.0

| Ziel und Zweck                                                  | Dieses Dokument ist Teil des Benutzerhandbuchs zur Installation und Konfiguration von bintec-Gate-<br>ways ab Software-Release 7.1.4. Für neueste Informationen und Hinweise zum aktuellen Software-<br>Release sollten Sie in jedem Fall zusätzlich unsere <b>Release Notes</b> lesen – insbesondere, wenn Sie<br>ein Software-Update zu einem höheren Release-Stand durchführen. Die aktuellsten <b>Release Notes</b><br>sind zu finden unter www.funkwerk-ec.com. |                                                                                                    |  |
|-----------------------------------------------------------------|----------------------------------------------------------------------------------------------------|----------------------------------------------------------------------------------------------------|--|
| Haftung                                                         | Der Inhalt dieses Handbuchs wurde mit größter Sorgfalt erarbeitet. Die Angaben in diesem Handbuch<br>gelten jedoch nicht als Zusicherung von Eigenschaften Ihres Produkts. Funkwerk Enterprise Commu-<br>nications GmbH haftet nur im Umfang ihrer Verkaufs- und Lieferbedingungen und übernimmt keine<br>Gewähr für technische Ungenauigkeiten und/oder Auslassungen.                                                                                               |                                                                                                    |  |
|                                                                 | Die Informationen in diesem Handbuch können oh<br>formationen sowie <b>Release Notes</b> für bintec-Gate                                                                                                    | ne Ankündigung geändert werden. Zusätzliche In-<br>ways finden Sie unter www.funkwerk-ec.com.                                                                        |  |
|                                                                 | Als Multiprotokollgateways bauen bintec-Gateways in Abhängigkeit von der Systemkonfiguration WAN-Verbindungen auf. Um ungewollte Gebühren zu vermeiden, sollten Sie das Produkt unbedingt überwachen. Funkwerk Enterprise Communications GmbH übernimmt keine Verantwortung für Datenverlust, ungewollte Verbindungskosten und Schäden, die durch den unbeaufsichtigten Betrieb des Produkts entstanden sind.                                                        |                                                                                                    |  |
| Marken                                                          | bintec und das bintec-Logo sind eingetragene Warenzeichen der Funkwerk Enterprise Communications GmbH.                                                                                                    |                                                                                                    |  |
|                                                                 | Erwähnte Firmen- und Produktnamen sind in der<br>bzw. Hersteller.                                                                                                    | Regel Warenzeichen der entsprechenden Firmen                                                                                                    |  |
| Copyright                                                       | Alle Rechte sind vorbehalten. Kein Teil dieses Handbuchs darf ohne schriftliche Genehmigung der Fir-<br>ma Funkwerk Enterprise Communications GmbH in irgendeiner Form reproduziert oder weiterverwer-<br>tet werden. Auch eine Bearbeitung, insbesondere eine Übersetzung der Dokumentation, ist ohne<br>Genehmigung der Firma Funkwerk Enterprise Communications GmbH nicht gestattet.                                                                             |                                                                                                    |  |
| <b>Richtlinien und Normen</b>                                   | bintec-Gateways entsprechen folgenden Richtlinien und Normen:                                                                                                    |                                                                                                    |  |
|                                                                 | R&TTE-Richtlinie 1999/5/EG                                                                                                    |                                                                                                    |  |
|                                                                 | CE-Zeichen für alle EU-Länder                                                                                                    |                                                                                                    |  |
|                                                                 | Weitere Informationen finden Sie in den Konformita                                                                                                    | ätserklärungen unter www.funkwerk-ec.com.                                                                                                    |  |
| Wie Sie Funkwerk Enterprise<br>Communications GmbH<br>erreichen | Funkwerk Enterprise Communications GmbH<br>Südwestpark 94<br>D-90449 Nürnberg<br>Deutschland<br>Telefon: +49 180 300 9191 0<br>Fax: +49 180 300 9193 0<br>Internet: www.funkwerk-ec.com                                                                                                    | bintec France<br>6/8 Avenue de la Grande Lande<br>F-33174 Gradignan<br>Frankreich<br>Telefon: +33 5 57 35 63 00<br>Fax: +33 5 56 89 14 05<br>Internet: www.bintec.fr |  |
|                                                                 |                                                                                                    |                                                                                                    |  |

| 1 | Einl       | Einleitung                            |                                                                                                    |  |
|---|------------|---------------------------------------|----------------------------------------------------------------------------------------------------|--|
|   | 1.1        | Szena                                 | rio                                                                                                 |  |
|   | 1.2        | Voraus                                | ssetzungen                                                                                          |  |
| 2 | Kon<br>Adr | figurat<br>essen                      | ion der physikalischen und virtuellen IP- und MAC-                                                  |  |
|   | 2.1        | Konfig                                | uration des Gateway1 zum Master Gateway5                                                            |  |
|   |            | 2.1.1                                 | IP Adresse auf dem LAN Interface ETH1 konfigurieren 5                                               |  |
|   |            | 2.1.2                                 | Virtuelle IP Adresse auf dem LAN Interface ETH1 konfigurieren (Unter-<br>menü Virtual Interface)    |  |
|   |            | 2.1.3                                 | IP Addresse auf Interface ETH3 konfigurieren                                                        |  |
|   |            | 2.1.4                                 | Virtuelle IP Adresse auf dem Interface ETH3 konfigurieren (Untermenü Virtual Interface)             |  |
|   | 2.2        | Konfig                                | uration des Gateway2 zum Backup Gateway                                                             |  |
|   |            | 2.2.1                                 | IP Adresse auf dem LAN Interface ETH1 konfigurieren 10                                              |  |
|   |            | 2.2.2                                 | Virtuelle IP Adresse auf dem LAN Interface ETH1 konfigurieren (Unter-<br>menü Virtual Interface) 11 |  |
|   |            | 2.2.3                                 | IP Addresse auf Interface ETH3 konfigurieren                                                        |  |
|   |            | 2.2.4                                 | Virtuelle IP Adresse auf dem Interface ETH3 konfigurieren (Untermenü Virtual Interface) 14          |  |
| 3 | Kon        | Konfiguration der Virtuellen Gateways |                                                                                                    |  |
|   | 3.1        | Konfig                                | uration des Gateway1 zum Master Gateway                                                             |  |
|   |            | 3.1.1                                 | Einstellungen für das Virtual Gateway1 ETH1 17                                                      |  |
|   |            | 3.1.2                                 | Einstellungen für das Virtual Gateway1 ETH3                                                         |  |
|   | 3.2        | Konfig                                | uration des Gateway2 zum Backup Gateway                                                             |  |
|   |            | 3.2.1                                 | Einstellungen für das Virtual Gateway2 ETH1                                                         |  |
|   |            | 3.2.2                                 | Einstellungen für das Virtual Gateway2 ETH3 21                                                      |  |
| 4 | Kon        | figurie                               | ren der Statusübergänge 23                                                                          |  |

|   | 4.1   | Einstellungen für Gateway1 und Gateway223 |    |  |
|---|-------|-------------------------------------------|----|--|
|   |       | 4.1.1 Tasks am Gateway1                   |    |  |
|   |       | 4.1.2 Tasks am Gateway2                   | 25 |  |
| 5 | Statu | us der BRRP Gateways                      | 27 |  |
| 6 | Erge  | bnis                                      |    |  |
|   | 6.1   | Test                                      |    |  |
|   |       |                                           |    |  |

### 1 Einleitung

Im Folgenden wird die Konfiguration von BRRP (BinTec Router Redundancy Protocol) anhand von zwei Bintec VPN Access 25 Gateways beschrieben.

Zur Konfiguration wird hierbei das Setup Tool verwendet.

### 1.1 Szenario

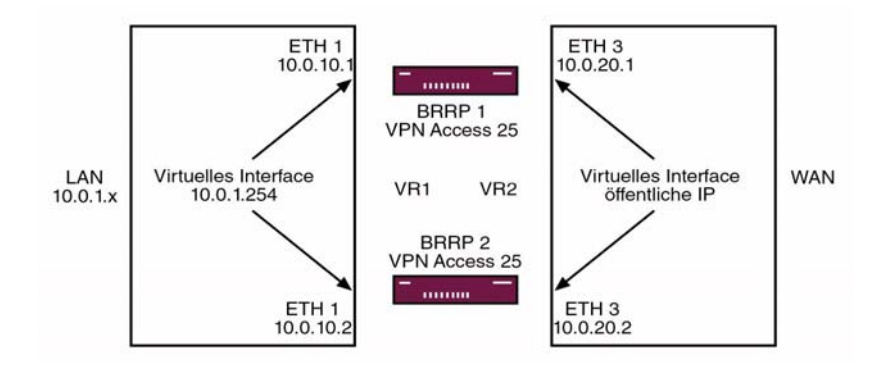

Fällt das Master Gateway aus, z.B Hardwaredefekt, so übernimmt das Backup Gateway die Funktionalität des Master Gateways. Solange das Master Gateway aktiv ist, befindet sich das Backup Gateway im Hot-Standby-Modus. Durch ein konfigurierbares Regelwerk kann bestimmt werden, wie die Gateways sich bei einem Ausfall verhalten.

Beim Einsatz von BRRP sind virtuelle IP- und MAC-Adressen zu konfigurieren, um bei einem Ausfall diese IP- und MAC-Adressen an das Backup Gateway übergeben zu können. Als erstes legen Sie auf dem Ethernet-Interface die physikalischen IP-Adressen fest, dann werden zusätzlich virtuelle IP- und MAC-Adressen eingestellt. Da die virtuellen Adressen die tatsächlichen Gatewayadressen sind und für den Datenverkehr verwendet werden, müssen sie an internen Host- und Routersystemen eingetragen sein. Wenn Sie z.B. einen Syslogserver nutzen, so kann die physikalische IP-Adresse für das Management verwendet werden.

### 1.2 Voraussetzungen

- Zwei Bintec VPN Access 25 Gateways.
- Internetzugang mit statischer öffentlicher IP-Adresse, siehe Bintec FAQ: Internet Festverbindung mit fester IP-Adresse.
- Schließen Sie Ihr LAN über ein Switch an die Ethernetschnittstelle ETH1 der beiden Gateways an.
- Schließen Sie Ihren Internetzugang über einen Switch an die Ethernetschnittstelle ETH3 der beiden Gateways an.

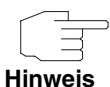

Zum Grundverständnis der BRRP Konfiguration wird die Lektüre der **Release Notes 6.3.4** dringend empfohlen.

2

- 2 Konfiguration der physikalischen und virtuellen IP- und MAC-Adressen
- 2.1 Konfiguration des Gateway1 zum Master Gateway
- 2.1.1 IP Adresse auf dem LAN Interface ETH1 konfigurieren
- Gehen Sie zu **ETHERNET UNIT 1**.

| VPN Access 25 Setup Tool<br>[SLOT 0 UNIT 1 ETH]: Configure Eth                                                                                 | BinTec Access Networks GmbH<br>ernet Interface Gateway1     |
|----------------------------------------------------------------------------------------------------|-------------------------------------------------------------|
| IP-Configuration<br>local IP-Number<br>local Netmask<br>Second Local IP-Number<br>Second Local Netmask<br>Encapsulation<br>Mode<br>MAC Address | Manual<br>10.0.10.1<br>255.255.255.0<br>Ethernet II<br>Auto |
| Bridging<br>Advanced Settings ><br>Virtual Interfaces >                                                                                        | disabled CANCEL                                             |
| Use <space> to select</space>                                                                                                    | CANCEL                                                      |

Folgende Felder sind relevant:

| Feld            | Bedeutung          |
|-----------------|--------------------|
| local IP-Number | Lokale IP-Adresse. |
| local Netmask   | Lokale Netzmaske.  |

Tabelle 2-1: Relevante Felder in ETHERNET UNIT 1

Gehen Sie folgendermaßen vor, um die notwendigen Einstellungen festzulegen:

- Tragen Sie unter LOCAL IP-NUMBER Ihre lokale IP-Adresse ein, z.B. 10.0.10.1.
- Tragen Sie unter LOCAL NETMASK Ihre zugehörige Netzmaske ein, z.B. 255.255.255.0.
- Belassen Sie alle anderen Einstellungen.
- Bestätigen Sie Ihre Einstellungen mit SAVE.

#### 2.1.2 Virtuelle IP Adresse auf dem LAN Interface ETH1 konfigurieren (Untermenü Virtual Interface)

■ Gehen Sie zu ETHERNET UNIT 1 → VIRTUAL INTERFACE → ADD.

| VPN Access 25 Setup Tool<br>[SLOT 0 UNIT 1 ETH][ADD]: | Bintec Access Networks GmbH<br>Configure Virtual Gateway1<br>LAN Interface # 1 |  |
|-------------------------------------------------------|--------------------------------------------------------------------------------|--|
| IP-Configuration<br>Local IP-Number<br>Local Netmask  | BRRP<br>10.0.1.254<br>255.255.255.0                                            |  |
| MAC Address                                           | 00005e000101                                                                   |  |
| Advanced Settings >                                   |                                                                                |  |
| SAVE                                                  | CANCEL                                                                         |  |
| Use <space> to select</space>                         |                                                                                |  |

Folgende Felder sind relevant:

| Feld             | Bedeutung             |
|------------------|-----------------------|
| IP-Configuration | Art des Protokolls.   |
| Local IP-Number  | Virtuelle IP-Adresse. |

2

| Feld          | Bedeutung                                                                      |
|---------------|--------------------------------------------------------------------------------|
| Local Netmask | Netzmaske für die virtuelle IP-Adresse.                                        |
| MAC Adresse   | Virtuelle MAC Adresse. Die ersten 5 Bytes wer-<br>den automatisch eingetragen. |

Tabelle 2-2: Relevante Felder in ETHERNET UNIT 1 -> VIRTUAL INTERFACE -> ADD

Gehen Sie folgendermaßen vor, um die notwendigen Einstellungen festzulegen:

- Wählen Sie unter **IP-CONFIGURATION** BRRP.
- Tragen Sie unter LOCAL IP-NUMBER Ihre virtuelle IP-Adresse ein, z.B. 10.0.1.254.
- Tragen Sie unter LOCAL NETMASK Ihre zugehörige virtuelle Netzmaske ein, 255.255.255.0.
- Tragen Sie unter **MAC Address** die 00005e000101 ein.
- Bestätigen Sie Ihre Einstellungen mit SAVE.

#### 2.1.3 IP Addresse auf Interface ETH3 konfigurieren

Gehen Sie zu *Ethernet Unit* 3.

| VPN Access 25 Setup Tool<br>[SLOT 0 UNIT 3 ETH]: Configure E                                                                                   | Bintec Access Networks GmbH<br>thernet Interface Gateway1   |
|----------------------------------------------------------------------------------------------------|-------------------------------------------------------------|
| IP-Configuration<br>local IP-Number<br>local Netmask<br>Second Local IP-Number<br>Second Local Netmask<br>Encapsulation<br>Mode<br>MAC Address | Manual<br>10.0.20.1<br>255.255.255.0<br>Ethernet II<br>Auto |
| Bridging<br>Advanced Settings ><br>Virtual Interfaces >                                                                                        | disabled                                                    |
| SAVE                                                                                                    | CANCEL                                                      |
| Use <space> to select</space>                                                                                                    |                                                             |

Folgende Felder sind relevant:

| Feld            | Bedeutung          |
|-----------------|--------------------|
| local IP-Number | Lokale IP-Adresse. |
| local Netmask   | Lokale Netzmaske.  |

Tabelle 2-3: Relevante Felder in ETHERNET UNIT 3

Gehen Sie folgendermaßen vor, um die notwendigen Einstellungen festzulegen:

- Tragen Sie unter *LOCAL IP-NUMBER* Ihre lokale IP-Adresse ein, z.B. *10.0.20.1*.
- Tragen Sie unter *LOCAL NETMASK* Ihre zugehörige Netzmaske ein, z.B. 255.255.255.0.
- Belassen Sie alle anderen Einstellungen.
- Bestätigen Sie Ihre Einstellungen mit SAVE.

2

# 2.1.4 Virtuelle IP Adresse auf dem Interface ETH3 konfigurieren (Untermenü Virtual Interface)

■ Gehen Sie zu ETHERNET UNIT 3 → VIRTUAL INTERFACE → ADD.

| VPN Access 25 Setup Tool<br>[SLOT 0 UNIT 3 ETH][EDIT]: Con<br>LAN                                      | Bintec Access Networks GmbH<br>figure Virtual Gateway1<br>/ Interface # 1 |
|----------------------------------------------------------------------------------------------------|---------------------------------------------------------------------------|
| IP-Configuration<br>Local IP-Number<br>Local Netmask<br>Second Local IP-Number<br>Second Local Netmask | BRRP<br>62.155.115.11<br>255.255.255.0                                    |
| MAC Address                                                                                            | 00005e000102                                                              |
| Advanced Settings ><br>SAVE                                                                            | CANCEL                                                                    |
| Use <space> to select</space>                                                                          |                                                                           |

Folgende Felder sind relevant:

| Feld             | Bedeutung                                                                      |
|------------------|--------------------------------------------------------------------------------|
| IP-Configuration | Art des Protokolls.                                                            |
| Local IP-Number  | Statische öffentliche IP-Adresse.                                              |
| Local Netmask    | Die zugehörige Netzmaske.                                                      |
| Mac Addresse     | Virtuelle MAC Adresse. Die ersten 5 Bytes wer-<br>den automatisch eingetragen. |

Tabelle 2-4: Relevante Felder in ETHERNET UNIT 3 -> VIRTUAL INTERFACE -> ADD

Gehen Sie folgendermaßen vor, um die notwendigen Einstellungen festzulegen:

Wählen Sie unter IP-CONFIGURATION BRRP.

- Tragen Sie unter Local IP-NUMBER Ihre statische öffentliche IP-Adresse ein, 62.155.115.11.
- Tragen Sie unter *Local Netmask* die zugehörige Netzmaske ein, z.B. 255.255.255.0.
- Tragen Sie unter **MAC Address** die 00005e000102 ein.
- Bestätigen Sie Ihre Einstellungen mit SAVE.

### 2.2 Konfiguration des Gateway2 zum Bakkup Gateway

#### 2.2.1 IP Adresse auf dem LAN Interface ETH1 konfigurieren

Gehen Sie zu **ETHERNET UNIT 1**.

| VPN Access 25 Setup Tool<br>[SLOT 0 UNIT 1 ETH]: Configure E                                                                                   | Bintec<br>thernet Interface                                 | Access Networks GmbH<br>Gateway2 |
|----------------------------------------------------------------------------------------------------|-------------------------------------------------------------|----------------------------------|
| IP-Configuration<br>local IP-Number<br>local Netmask<br>Second Local IP-Number<br>Second Local Netmask<br>Encapsulation<br>Mode<br>MAC Address | Manual<br>10.0.10.2<br>255.255.255.0<br>Ethernet II<br>Auto |                                  |
| Bridging<br>Advanced Settings ><br>Virtual Interfaces >                                                                                        | disabled                                                    |                                  |
| SAVE                                                                                                    |                                                             | CANCEL                           |
| Use <space> to select</space>                                                                                                    |                                                             |                                  |

Folgende Felder sind relevant:

| Feld            | Bedeutung          |
|-----------------|--------------------|
| local IP-Number | Lokale IP-Adresse. |
| local Netmask   | Lokale Netzmaske.  |

Tabelle 2-5: Relevante Felder in ETHERNET UNIT 1

Gehen Sie folgendermaßen vor, um die notwendigen Einstellungen festzulegen:

- Tragen Sie unter LOCAL IP-NUMBER Ihre lokale IP-Adresse ein, z.B. 10.0.10.2.
- Tragen Sie unter LOCAL NETMASK Ihre zugehörige Netzmaske ein, 255.255.255.0.
- Belassen Sie alle anderen Einstellungen.
- Bestätigen Sie Ihre Einstellungen mit SAVE.

#### 2.2.2 Virtuelle IP Adresse auf dem LAN Interface ETH1 konfigurieren (Untermenü Virtual Interface)

■ Gehen Sie zu ETHERNET UNIT 1 → VIRTUAL INTERFACE → ADD.

| VPN Access 25 Setup Tool<br>[SLOT 0 UNIT 1 ETH][ADD]: (<br>] | Bintec Access Networks GmbH<br>Configure Virtual Gateway2<br>LAN Interface # 1 |
|--------------------------------------------------------------|--------------------------------------------------------------------------------|
| IP-Configuration<br>Local IP-Number<br>Local Netmask         | BRRP<br>10.0.1.254<br>255.255.255.0                                            |
| MAC Address                                                  | 00005e000101                                                                   |
| Advanced Settings >                                          |                                                                                |
| SAVE                                                         | CANCEL                                                                         |
| Use <space> to select</space>                                |                                                                                |

Folgende Felder sind relevant:

| Feld             | Bedeutung                                                                      |
|------------------|--------------------------------------------------------------------------------|
| IP-Configuration | Art des Protokolls.                                                            |
| local IP-Number  | Statische öffentliche IP-Adresse.                                              |
| local Netmask    | Die zugehörige Netzmaske.                                                      |
| MAC Adresse      | Virtuelle MAC Adresse. Die ersten 5 Bytes wer-<br>den automatisch eingetragen. |

Tabelle 2-6: Relevante Felder in ETHERNET UNIT 1 -> VIRTUAL INTERFACE -> ADD

Gehen Sie folgendermaßen vor, um die notwendigen Einstellungen festzulegen:

- Wählen Sie unter **IP-CONFIGURATION** BRRP.
- Tragen Sie unter *Local IP-Number* Ihre lokale IP-Adresse ein, z.B. *10.0.1.254*.
- Tragen Sie unter *Local Netmask* Ihre zugehörige Netzmaske ein, z.B. 255.255.255.0.
- Tragen Sie unter **MAC Address** die 00005e000101 ein.
- Bestätigen Sie Ihre Einstellungen mit SAVE.

2

#### 2.2.3 IP Addresse auf Interface ETH3 konfigurieren

| VPN Access 25 Setup Tool<br>[SLOT 0 UNIT 3 ETH]: Configure E                                                                                   | Bintec Access Networks GmbH<br>thernet Interface Gateway2   |
|----------------------------------------------------------------------------------------------------|-------------------------------------------------------------|
| IP-Configuration<br>local IP-Number<br>local Netmask<br>Second Local IP-Number<br>Second Local Netmask<br>Encapsulation<br>Mode<br>MAC Address | Manual<br>10.0.20.2<br>255.255.255.0<br>Ethernet II<br>Auto |
| Bridging<br>Advanced Settings ><br>Virtual Interfaces >                                                                                        | disabled                                                    |
| SAVE                                                                                                    | CANCEL                                                      |
| Use <space> to select</space>                                                                                                    |                                                             |

#### Gehen Sie zu ETHERNET UNIT 3.

Folgende Felder sind relevant:

| Feld            | Bedeutung          |
|-----------------|--------------------|
| local IP-Number | Lokale IP-Adresse. |
| local Netmask   | Lokale Netzmaske.  |

Tabelle 2-7: Relevante Felder in ETHERNET UNIT 3

Gehen Sie folgendermaßen vor, um die notwendigen Einstellungen festzulegen:

- Tragen Sie unter LOCAL IP-NUMBER Ihre lokale IP-Adresse ein, z.B. 10.0.20.2.
- Tragen Sie unter LOCAL NETMASK Ihre zugehörige Netzmaske ein, 255.255.255.0.
- Belassen Sie alle anderen Einstellungen.
- Bestätigen Sie Ihre Einstellungen mit SAVE.

# 2.2.4 Virtuelle IP Adresse auf dem Interface ETH3 konfigurieren (Untermenü Virtual Interface)

| VPN Access 25 Setup Tool<br>[SLOT 0 UNIT 3 ETH][EDIT]: Con<br>LAN                                      | Bintec Access Networks GmbH<br>figure Virtual Gateway2<br>I Interface # 1 |
|----------------------------------------------------------------------------------------------------|---------------------------------------------------------------------------|
| IP-Configuration<br>Local IP-Number<br>Local Netmask<br>Second Local IP-Number<br>Second Local Netmask | BRRP<br>62.155.115.11<br>255.255.255.0                                    |
| MAC Address                                                                                            | 00005e000102                                                              |
| Advanced Settings ><br>SAVE                                                                            | CANCEL                                                                    |
| Use <space> to select</space>                                                                          |                                                                           |

#### ■ Gehen Sie zu ETHERNET UNIT 3 → VIRTUAL INTERFACE → ADD.

Folgende Felder sind relevant:

| Feld             | Bedeutung                                                                      |
|------------------|--------------------------------------------------------------------------------|
| IP-Configuration | Art des Protokolls.                                                            |
| Local IP-Number  | Statische öffentliche IP-Adresse.                                              |
| Local Netmask    | Die zugehörige Netzmaske.                                                      |
| Mac Addresse     | Virtuelle MAC Adresse. Die ersten 5 Bytes wer-<br>den automatisch eingetragen. |

Tabelle 2-8: Relevante Felder in ETHERNET UNIT 3 -> VIRTUAL INTERFACE -> ADD

Gehen Sie folgendermaßen vor, um die notwendigen Einstellungen festzulegen:

Wählen Sie unter **IP-CONFIGURATION** BRRP.

2

- Tragen Sie unter LOCAL IP-NUMBER Ihre statische öffentliche IP-Adresse ein, z.B. 62.155.115.11.
- Tragen Sie unter *Local Netmask* die zugehörige Netzmaske ein, z. B. 255.255.255.0.
- Tragen Sie unter **MAC Address** die 00005e000102 ein.
- Bestätigen Sie Ihre Einstellungen mit **SAVE**.

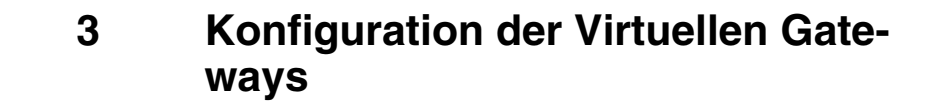

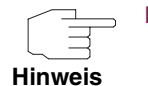

- Bei Auswahl der Virtual Router ID (VR ID) wird automatisch das richtige Interface ausgewählt.
- Die PRIORITÄT 255 bedeutet das Gateway erhält in jedem Fall die Master Funktion.
- Wenn Sie optional Authentifizierung wählen, wird das Passwort im Klartext übertragen und wäre mit einem Sniffer auslesbar.

### 3.1 Konfiguration des Gateway1 zum Master Gateway

Die Konfiguration erfolgt im Setup Tool im Menü BRRP.

#### 3.1.1 Einstellungen für das Virtual Gateway1 ETH1

| VPN Access 25 Setup Tool            | Bintec Access Networks GmbH |
|-------------------------------------|-----------------------------|
| [BRRP][DAEMON][ADD]: Configure Virt | ual Router Gateway1         |
| Virtual Router ID                   | 1                           |
| Virtual Router State                | up                          |
| Priority                            | 254                         |
| Interface                           | en0-1-1                     |
| Master IP-Address                   | 10.0.1.254                  |
| MAC-Address                         | 00005e000101                |
| Advertisement Interval              | 1                           |
| Master Down Interval                | 3                           |
| Pre-empt Mode                       | false                       |
| Authentication Type                 | No Authentication           |
| SAVE                                | CANCEL                      |
|                                     |                             |

#### Gehen Sie zu **BRRP → CONFIGURATION → ADD**.

Folgende Felder sind relevant:

| Feld                 | Bedeutung                             |
|----------------------|---------------------------------------|
| Virtual Router ID    | Die ID des virtuellen Gateways.       |
| Virtual Router State | Status des virtuellen Gateways.       |
| Priority             | Die Priorität des Gateways.           |
| Pre-empt Mode        | Mode, was bei einem Ausfall passiert. |

Tabelle 3-1: Relevante Felder in **BRRP → CONFIGURATION → ADD** 

Gehen Sie folgendermaßen vor, um die notwendigen Einstellungen festzulegen:

- Wählen Sie unter VIRTUAL ROUTER ID 1.
- Wählen Sie unter VIRTUAL ROUTER STATE up.
- Tragen Sie unter **Priority** 254 ein.
- Wählen Sie als **Pre-empt Mode** false.
- Belassen Sie alle anderen Einstellungen.
- Bestätigen Sie Ihre Einstellungen mit SAVE.

#### 3.1.2 Einstellungen für das Virtual Gateway1 ETH3

■ Gehen Sie zu **BRRP → CONFIGURATION → ADD**.

| VPN Access 25 Setup Tool              | Bintec Access Networks GmbH |
|---------------------------------------|-----------------------------|
| [BRRP][DAEMON][ADD]: Configure Virtua | al Router Gateway1          |
| Virtual Router ID                     | 2                           |
| Virtual Router State                  | up                          |
| Priority                              | 254                         |
| Interface                             | en0-3-1                     |
| Master IP-Address                     | 62.155.115.11               |
| MAC-Address                           | 00005e000102                |
| Advertisement Interval                | 1                           |
| Master Down Interval                  | 3                           |
| Pre-empt Mode                         | false                       |
| Authentication Type                   | No Authentication           |
| SAVE                                  | CANCEL                      |
|                                       |                             |

Folgende Felder sind relevant:

| Feld                 | Bedeutung                             |
|----------------------|---------------------------------------|
| Virtual Router ID    | Die ID des virtuellen Gateways.       |
| Virtual Router State | Status des virtuellen Gateways.       |
| Priority             | Die Priorität des Gateways.           |
| Pre-empt Mode        | Mode, was bei einem Ausfall passiert. |

Tabelle 3-2: Relevante Felder in **BRRP → CONFIGURATION → ADD** 

Gehen Sie folgendermaßen vor, um die notwendigen Einstellungen festzulegen:

- Wählen Sie unter VIRTUAL ROUTER ID 2.
- Wählen Sie unter VIRTUAL ROUTER STATE up.
- Tragen Sie unter **PRIORITY** ein 254.
- Wählen Sie als **Pre-empt Mode** false.
- Belassen Sie alle anderen Einstellungen.
- Bestätigen Sie Ihre Einstellungen mit SAVE.

### 3.2 Konfiguration des Gateway2 zum Bakkup Gateway

Die Konfiguration erfolgt im Setup Tool im Menü BRRP.

#### 3.2.1 Einstellungen für das Virtual Gateway2 ETH1

#### ■ Gehen Sie zu BRRP → CONFIGURATION → ADD

| VPN Access 25 Setup Tool              | Bintec Access Networks GmbH |
|---------------------------------------|-----------------------------|
| [BRRP][DAEMON][ADD]: Configure Virtua | al Router Gateway2          |
| Virtual Router ID                     | 1                           |
| Virtual Router State                  | up                          |
| Priority                              | 100                         |
| Interface                             | en0-1-1                     |
| Master IP-Address                     | 10.0.1.254                  |
| MAC-Address                           | 00005e000101                |
| Advertisement Interval                | 1                           |
| Master Down Interval                  | 3                           |
| Pre-empt Mode                         | false                       |
| Authentication Type                   | No Authentication           |
| SAVE                                  | CANCEL                      |
|                                       |                             |

Folgende Felder sind relevant:

| Feld                 | Bedeutung                             |
|----------------------|---------------------------------------|
| Virtual Router ID    | Die ID des virtuellen Gateways.       |
| Virtual Router State | Status des virtuellen Gateways.       |
| Priority             | Die Priorität des Gateways.           |
| Pre-empt Mode        | Mode, was bei einem Ausfall passiert. |

Tabelle 3-3: Relevante Felder in **BRRP → CONFIGURATION → ADD** 

Gehen Sie folgendermaßen vor, um die notwendigen Einstellungen festzulegen:

- Wählen Sie unter VIRTUAL ROUTER ID 1.
- Wählen Sie unter VIRTUAL ROUTER STATE up.
- Tragen Sie unter **Priority** die Priorität ein, z.B. 100.
- Wählen Sie unter **Pre-empt Mode** false.
- Belassen Sie alle anderen Einstellungen.
- Bestätigen Sie Ihre Einstellungen mit SAVE.

#### 3.2.2 Einstellungen für das Virtual Gateway2 ETH3

| VPN Access 25 Setup Tool             | Bintec Access Networks GmbH |
|--------------------------------------|-----------------------------|
| [BRRP][DAEMON][ADD]: Configure Virtu | al Router Gateway2          |
| Virtual Router ID                    | 2                           |
| Virtual Router State                 | up                          |
| Interface                            | en0-3-1                     |
| Master IP-Address                    | 62.155.115.11               |
| MAC-Address                          | 00005e000102                |
| Advertisement Interval               | 1                           |
| Master Down Interval                 | 3                           |
| Pre-empt Mode                        | false                       |
| Authentication Type                  | No Authentication           |
| SAVE                                 | CANCEL                      |

#### Gehen Sie zu BRRP → CONFIGURATION → ADD

Folgende Felder sind relevant:

| Feld                 | Bedeutung                       |
|----------------------|---------------------------------|
| Virtual Router ID    | Die ID des virtuellen Gateways. |
| Virtual Router State | Status des virtuellen Gateways. |

| Feld          | Bedeutung                             |  |
|---------------|---------------------------------------|--|
| Priority      | Die Priorität des Gateways.           |  |
| Pre-empt Mode | Mode, was bei einem Ausfall passiert. |  |

Tabelle 3-4: Relevante Felder in **BRRP → CONFIGURATION → ADD** 

Gehen Sie folgendermaßen vor, um die notwendigen Einstellungen festzulegen:

- Wählen Sie unter VIRTUAL ROUTER ID 2.
- Wählen Sie unter VIRTUAL ROUTER STATE up.
- Tragen Sie unter **Prioritry** die Priorität ein, z.B. 100.
- Wählen Sie unter **Pre-EMPT Mode** false.
- Belassen Sie alle anderen Einstellungen.
- Bestätigen Sie Ihre Einstellungen mit SAVE.

### 4 Konfigurieren der Statusübergänge

Bis jetzt haben Sie eine LAN-seitiges Gateway (VR ID 1) ETH1 und ein WANseitiges Gateway (VR ID 2) ETH3 konfiguriert. Weiterhin muss nun ein Abgleich zwischen diesen beiden geschaffen werden. Fällt z.B. das ETH1 Interface aus, würde kein Routing von aussen nach innen erfolgen. Also muss auch das ETH3 Interface deaktiviert werden. Daraus ergeben sich folgende Statusübergänge.

### 4.1 Einstellungen für Gateway1 und Gateway2

| VPN Access 25 Setup Tool              | Bintec Access Networks GmbH |
|---------------------------------------|-----------------------------|
| [BRRP] [TASKS] [ADD]: Redundancy Task | Definition Gateway1         |
| Task ID                               | 1                           |
| Master Interface Protocol             | BRRP                        |
| Master Action                         | any                         |
| Virtual Router ID                     | 1                           |
| Slave Interface Protocol              | BRRP                        |
| Slave Admin Action                    | sync                        |
| Virtual Router ID                     | 2                           |
| SAVE                                  | CANCEL                      |

#### Gehen Sie zu BRRP → TASK DEFINITION → ADD.

Folgende Felder sind relevant:

| Feld                      | Bedeutung                       |
|---------------------------|---------------------------------|
| Master Interface Protocol | Das verwendete Protokoll.       |
| Master Action             | Status des virtuellen Gateways. |
| Virtual Router ID         | Verwendete virtuelle Router ID. |

| Feld                     | Bedeutung                                 |
|--------------------------|-------------------------------------------|
| Slave Interface Protocol | Das verwendete Protokoll.                 |
| Slave Admin Action       | Welchen Status hat das virtuelle Gateway. |
| Virtual Router ID        | Verwendete virtuelle Router ID.           |

Tabelle 4-1: Relevante Felder in **BRRP → TASK DEFINITION → ADD** 

Gehen Sie folgendermaßen vor, um die notwendigen Einstellungen festzulegen:

- Wählen Sie unter MASTER INTERFACE PROTOCOL BRRP.
- Wählen Sie unter **MASTER ACTION** any.
- Wählen Sie unter VIRTUAL ROUTER ID 1.
- Wählen Sie unter **SLAVE INTERFACE PROTOCOL** BRRP.
- Wählen Sie unter **SLAVE ADMIN ACTION** sync.
- Wählen Sie unter VIRTUAL ROUTER ID 2.
- Bestätigen Sie Ihre Einstellungen mit SAVE.

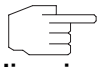

Übernehmen Sie die Einstellungen für alle Task wie in den beiden folgenden Tabellen zu sehen ist.

Hinweis

#### 4.1.1 Tasks am Gateway1

■ Gehen Sie zu **BRRP** → TASK DEFINITION.

| VPN Access 25 Set | up Tool           | Bintec Access Networks GmbH |  |  |
|-------------------|-------------------|-----------------------------|--|--|
| [BRRP][TASKS]: Ta | sk List           | Gateway1                    |  |  |
| Task              | Master            | Slave                       |  |  |
| ID Protocol       | Trigger VR_ID/IFC | Protocol Action VR_ID/IFC   |  |  |
| 1 BRRP            | any 1             | BRRP sync 2                 |  |  |
| 2 BRRP            | any 2             | BRRP sync 1                 |  |  |
| ADD               | DELETE            | EXIT                        |  |  |
|                   |                   |                             |  |  |

#### 4.1.2 Tasks am Gateway2

#### ■ Gehen Sie zu BRRP → TASK DEFINITION

| VPN Access 25 Set | up Tool          | Bintec Access Networks GmbH |
|-------------------|------------------|-----------------------------|
| [BRRP][TASKS]: Ta | sk List          | Gateway2                    |
| Task              | Master           | Slave                       |
| ID Protocol       | Trigger VR_ID/IF | C Protocol Action VR_ID/IFC |
| 1 BRRP            | any 1            | BRRP sync 2                 |
| 2 BRRP            | any 2            | BRRP sync 1                 |
| ADD DELETE        |                  | EXIT                        |
|                   |                  |                             |

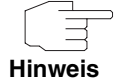

Der Wert für Task-ID dient nur zur besseren Sortiermöglichkeit der Einträge, hat aber keine Auswirkung auf die Funktion der Regeln. Die Liste wird numerisch nach der Task-ID sortiert.

#### Erklärung der Regeln:

Jedes virtuelle Gateway besitzt einen **OPERADMINSTATE** (*up* oder *down*) und einen **OPERSTATE** (*Init, backup* oder *master*). Ist der **OPERADMINSTATE** *down* ist das virtuelle Gateway deaktiviert, der **OPERSTATE** steht im Status *init*. Ist der **OPERADMINSTATE** *up*, so begibt sich das Gateway abhängig von empfangenen Advertisement-Paketen von anderen Routern und seiner eigenen Priorität in den **OPERSTATE** *master* oder *backup*.

1. Regel:

Wenn VR1 im **OperState** Init ist, dann wird der VR2 intern in den **ADMINSTATE** Down (= **OperState** Init) gesetzt, damit der Backup-Router den ganzen Traffic übernimmt.

Ist VR1 im **OPERSTATE** Backup, wird VR2 in den **OPERSTATE** Backup gezwungen. Ist das nicht möglich gehen beide VR's in den **STATE** Init oder Master (je nachdem, welcher State vorher aktiv war).

Ist VR1 im **OPERSTATE** Master, so versucht auch VR2, den **OPERSTATE** Master zu erreichen. Am einfachsten gelingt dies, wenn der Backup-Router "freiwillig" seine Rolle als Master aufgibt.

2. Regel:

Gleiches Verhalten wie in den Regeln 1 erklärt, nur umgekehrt! Ändert der VR 2 seinen **OperState**, so muss abhängig davon der Status am VR 1 geändert werden.

### 5 Status der BRRP Gateways

Im Menü BRRP unter CONFIGURATION ist der jeweilige Status erkennbar.

Wie zu sehen ist befinden sich beide virtuellen Interfaces vom Gateway1 im Master Status und beide virtuellen Interfaces vom Gateway2 im Backup Status.

| VPN Access 25 Setup Tool<br>[BRRP][DAEMON]: Virtual Router List |            |                  | Router List        | Bintec Access Networks GmbH<br>Gateway1 |                              |  |
|-----------------------------------------------------------------|------------|------------------|--------------------|-----------------------------------------|------------------------------|--|
| VrID                                                            | Prio       | State            | Interface          | IP-Address                              | MAC-Address                  |  |
| 1<br>2                                                          | 254<br>254 | master<br>master | en0-1-1<br>en0-3-1 | 10.0.1.254<br>62.155.115.11             | 00005e000101<br>00005e000102 |  |
| AD                                                              | D          |                  | DELETE             | EXIT                                    |                              |  |
|                                                                 |            |                  |                    |                                         |                              |  |

|  | Gehen | Sie zu | BRRP | → | <b>CONFIGURATION</b> |
|--|-------|--------|------|---|----------------------|
|--|-------|--------|------|---|----------------------|

| VPN Access 25 Setup Tool<br>[BRRP][DAEMON]: Virtual Router List |            |                  | Bintec Acces       | Bintec Access Networks GmbH<br>Gateway2 |                              |  |
|-----------------------------------------------------------------|------------|------------------|--------------------|-----------------------------------------|------------------------------|--|
| VrID                                                            | Prio       | State            | Interface          | IP-Address                              | MAC-Address                  |  |
| 1<br>2                                                          | 100<br>100 | backup<br>backup | en0-1-1<br>en0-3-1 | 10.0.1.254<br>62.155.115.11             | 00005e000101<br>00005e000102 |  |
| AD                                                              | D          |                  | DELETE             | EXIT                                    |                              |  |
|                                                                 |            |                  |                    |                                         |                              |  |

Gehen Sie zurück ins Hauptmenü und sichern Sie zum Abschluß Ihre neue Konfiguration im Flashmemory mit *Exit* und *Save as BOOT CONFIGURATION AND EXIT*.

### 6 Ergebnis

Sie haben nun ein redundantes System geschaffen. Fällt ein Gateway aus, so übernimmt das andere die Funktion des ersten. Somit ist eine nahezu unterbrechungsfreie Verbindung gewährleistet.

### 6.1 Test

Mit einem *debug all* in der Kommandozeile des Gateway2 können Sie mitverfolgen, was bei einem Ausfall passiert. Entfernen Sie dazu das Kabel am Ethernet Interface ETH1.

```
Gateway2:> debug all
```

-

| 00:29:47 INFO/ETHER: en0-1: link down                                 |  |  |  |  |  |
|-----------------------------------------------------------------------|--|--|--|--|--|
| 00:29:47 DEBUG/ETHER: slot 0/1: rmv multicast 01:00:5e:00:00:12       |  |  |  |  |  |
| 00:29:47 NOTICE/INET: BRRP: vr # 1 - disable ifc 104                  |  |  |  |  |  |
| 00:29:47 NOTICE/INET: BRRP: vr # 1 stopped                            |  |  |  |  |  |
| 00:29:47 INFO/INET: BRRP: wd action: $vr # 2 ==> stop vr$             |  |  |  |  |  |
| 00:29:47 NOTICE/INET: BRRP: vr # 2 - disable ifc 304                  |  |  |  |  |  |
| 00:29:47 DEBUG/ETHER: slot 0/3; rmy multicast 01:00:5e:00:00:12       |  |  |  |  |  |
| 00.29.47 NOTICE/INET: BRRP: vr # 2 stopped                            |  |  |  |  |  |
| 00.30.12 INFO/ETHER: en0-1: (100BaseTx/halfdup) link up               |  |  |  |  |  |
| 00.30.12 INFO/INET. BRP.                                              |  |  |  |  |  |
| 00.30.12 INFO/INET: BRRP: VROUTER PRIO · 100                          |  |  |  |  |  |
| 00.30.12 INFO/INET. BRRP. VROULER MAC ADDR . 00005e000101             |  |  |  |  |  |
| 00.30.12 INFO/INFT. BRED. VROUTER IF INDEX . 100                      |  |  |  |  |  |
| 00.30.12 INFO/INFT. BRDD. VROUTER ID . 10 0 10 2                      |  |  |  |  |  |
| 00.30.12 INFO/INET. BRRP. VROUTER ADV INT 1000                        |  |  |  |  |  |
| 00.30.12 INFO/INFT. BRRD. VROULER MASTER DOWN. 3609                   |  |  |  |  |  |
| 00.30.12 INFO/INFT. BRDD. VROUTER SKEW TIME . 609                     |  |  |  |  |  |
| 00.30.12 INFO/INFT. BRDD. VRouter State . 0                           |  |  |  |  |  |
| 00.30.12 INFO/INFT. BBRD. Server IF INDEX . 104                       |  |  |  |  |  |
| 00.30.12 INFO/INFT. BRDD. Server NB ID                                |  |  |  |  |  |
| 00.30.12 INFO/INFT. BDDD. Carver NB ID                                |  |  |  |  |  |
| 00.30.12 INFO/INFT. BDDD. Server MAC ADDD . 000056000101              |  |  |  |  |  |
| 00.30.12 DEBUG/ETHER slot 0/1. add multicast 01.00.56.00.00.12        |  |  |  |  |  |
| 00:30:12 DEDG/EINER: SICE 0/1: add multicast 01:00:50:00:00:12        |  |  |  |  |  |
| 00.30.12 NOTICE/INFT BERD, vr # 1 started on if 100 in 10 0 1 0 mac   |  |  |  |  |  |
|                                                                       |  |  |  |  |  |
| 00.30.12 INFO/INFT. RERP. wd action. yr $# 2 == 5$ start yr           |  |  |  |  |  |
| 00.30.12 INFO/INFT: BRRP: VRouter VR ID · 2                           |  |  |  |  |  |
| 00.30.12 INFO/INET: BRRP: VROUTER PRTO : 100                          |  |  |  |  |  |
| 00.30.12 INFO/INET: BRRP: VROUTER MAC ADDR : 00005e000102             |  |  |  |  |  |
| 00.30.12 INEQ/INET: BRRP: VROUTER IF INDEX : 300                      |  |  |  |  |  |
| 00:30:12 INFO/INET: BRRP: VROUTER IP : 10.0.20.2                      |  |  |  |  |  |
| 00:30:12 INFO/INET: BRRP: VRouter ADV INT : 1000                      |  |  |  |  |  |
| 00:30:12 INFO/INET: BRRP: VROUTER MASTER DOWN: 3609                   |  |  |  |  |  |
| 00:30:12 INFO/INET: BERP: VRouter SKEW TIME : 609                     |  |  |  |  |  |
| 00:30:12 INFO/INET: BRRP: VRouter State : 0                           |  |  |  |  |  |
| 00:30:12 INFO/INET: BRRP: Server IF INDEX : 304                       |  |  |  |  |  |
| 00:30:12 INFO/INET: BRRP: Server NB IP : 1                            |  |  |  |  |  |
| 00:30:12 INFO/INET: BRRP: Server IPs : 62.155.115.0                   |  |  |  |  |  |
| 00:30:12 INFO/INET: BRRP: Server MAC ADDR : 00005e000102              |  |  |  |  |  |
| 00:30:12 DEBUG/ETHER: slot 0/3: add multicast 01:00:5e:00:00:12       |  |  |  |  |  |
| 00:30:12 NOTICE/INET: BRRP: vr # 2 now in backup state                |  |  |  |  |  |
| 00:30:12 NOTICE/INET: BRRP: vr # 2 started on ifc 304 ip 62.155.115.0 |  |  |  |  |  |
| mac 00005e000102                                                      |  |  |  |  |  |
|                                                                       |  |  |  |  |  |

| Feld                 | Menü                                                         | Wert                       | Pflichtfeld |
|----------------------|--------------------------------------------------------------|----------------------------|-------------|
| local IP Number      | Ethernet Unit 1                                              | z.B. 10.0.10.1             | Ja          |
| local Netmask        | Ethernet Unit 1                                              | z.B. 255.255.255.0         | Ja          |
| IP-Configuration     | Eth Unit 1 $\rightarrow$ Virtual Interface $\rightarrow$ ADD | BRRP                       | Ja          |
| Local IP Number      | Eth Unit 1 $\rightarrow$ Virtual Interface $\rightarrow$ ADD | z.B. 10.0.1.254 (LAN)      | Ja          |
| Local Netmask        | ETH UNIT 1 $\rightarrow$ VIRTUAL INTERFACE $\rightarrow$ ADD | z.B. 255.255.255.0         | Ja          |
| MAC Address          | ETH UNIT 1 $\rightarrow$ VIRTUAL INTERFACE $\rightarrow$ ADD | 00005e000101               | Ja          |
| local IP Number      | Ethernet Unit 3                                              | z.B. 10.0.20.1             | Ja          |
| local Netmask        | Ethernet Unit 3                                              | z.B. 255.255.255.0         | Ja          |
| IP-Configuration     | ETH UNIT 3 $\rightarrow$ VIRTUAL INTERFACE $\rightarrow$ ADD | BRRP                       | Ja          |
| Local IP Number      | ETH UNIT 3 $\rightarrow$ VIRTUAL INTERFACE $\rightarrow$ ADD | z.B.<br>62.155.115.11(WAN) | Ja          |
| Local Netmask        | ETH UNIT 3 $\rightarrow$ VIRTUAL INTERFACE $\rightarrow$ ADD | z.B. 255.255.255.0         | Ja          |
| MAC Address          | ETH UNIT 3 $\rightarrow$ VIRTUAL INTERFACE $\rightarrow$ ADD | 00005e000102               | Ja          |
| Virtual Router ID    | BRRP → Configuration → ADD                                   | 1                          | Ja          |
| Virtual Router State | BRRP → Configuration → ADD                                   | up                         | Ja          |
| Priority             | BRRP → Configuration → ADD                                   | z.B. 254 (Master)          | Ja          |
| Pre-empt Mode        | BRRP → Configuration → ADD                                   | z.B. false                 | Ja          |
| Virtual Router ID    | BRRP → Configuration → ADD                                   | 1                          | Ja          |
| Virtual Router State | BRRP → Configuration → ADD                                   | up                         | Ja          |
| Priority             | $BRRP \rightarrow Configuration \rightarrow ADD$             | z.B. 100 (Backup)          | Ja          |
| Pre-empt Mode        | BRRP → Configuration → ADD                                   | z.B. false                 | Ja          |
| Task ID              | BRRP → TASK DEFINITION → ADD                                 | 1                          | Ja          |

## 6.2 Konfigurationsschritte im Überblick

| Feld                           | Menü                                                 | Wert | Pflichtfeld |
|--------------------------------|------------------------------------------------------|------|-------------|
| Master Interface Pro-<br>tocol | BRRP → TASK DEFINITION → ADD                         | BRRP | Ja          |
| Master Action                  | BRRP → TASK DEFINITION → ADD                         | any  | Ja          |
| Virtual Router ID              | BRRP → TASK DEFINITION → ADD                         | 1    | Ja          |
| Slave Interface Pro-<br>tocol  | BRRP → TASK DEFINITION → ADD                         | BRRP | Ja          |
| Slave Admin Action             | BRRP → TASK DEFINITION → ADD                         | sync | Ja          |
| Virtual Router ID              | BRRP → TASK DEFINITION → ADD                         | 2    | Ja          |
| Task ID                        | BRRP → TASK DEFINITION → ADD                         | 2    | Ja          |
| Master Interface Pro-<br>tocol | BRRP $\rightarrow$ TASK DEFINITION $\rightarrow$ ADD | BRRP | Ja          |
| Master Action                  | BRRP → TASK DEFINITION → ADD                         | any  | Ja          |
| Virtual Router ID              | BRRP → TASK DEFINITION → ADD                         | 2    | Ja          |
| Slave Interface Pro-<br>tocol  | BRRP $\rightarrow$ TASK DEFINITION $\rightarrow$ ADD | BRRP | Ja          |
| Slave Admin Action             | BRRP → TASK DEFINITION → ADD                         | sync | Ja          |
| Virtual Router ID              | BRRP → TASK DEFINITION → ADD                         | 1    | Ja          |